## 外国為替相場通知設定

お客さまが設定した外国為替相場の条件を満たした際に、メールお知らせすることができます。 ※ パソコン用画面での操作のみのとなります(スマートフォンの場合もパソコン用画面で操作いただき ます)。

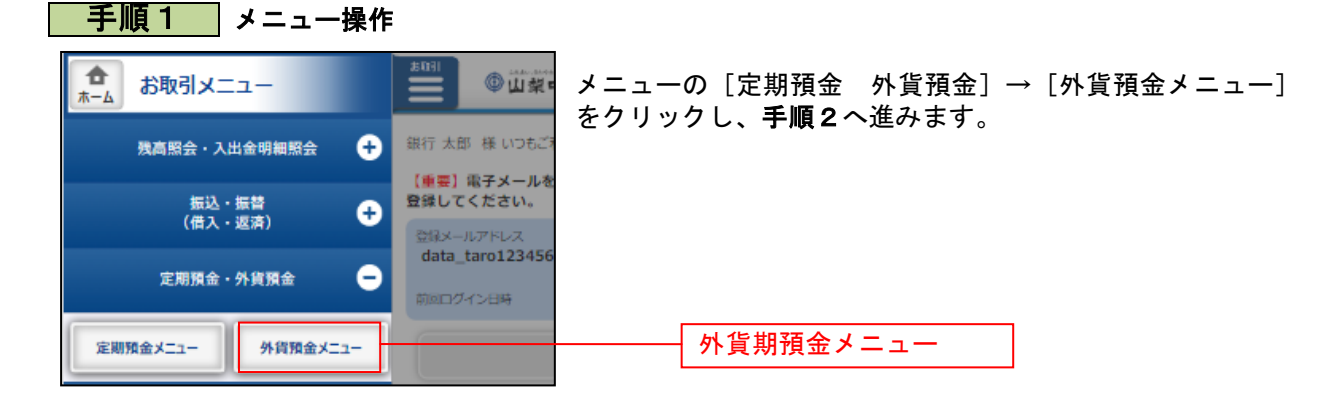

| 手順2 外貨預金メニュー                                                                                                    |                                        |
|----------------------------------------------------------------------------------------------------|----------------------------------------|
| ┃外貨預金メニュー画面                                                                                                    | │<br>│ 外貨預金メニュー画面が表示されます。              |
| • What's New                                                                                                    | │ 外貨定期預金口座情報の <b>「外国為替相場通知設定」</b> をタップ |
| 為著相場                                                                                                    |                                        |
| 通貨 預入レート 払出レート 前営業日比                                                                                                    |                                        |
| 米ドル (USD)         -         -         -         -         -         -         -         -         -         -         -         -         -         -         -         -         -         -         -         -         -         -         -         -         -         -         -         -         -         -         -         -         -         -         -         -         -         -         -         -         -         -         -         -         -         -         -         -         -         -         -         -         -         -         -         -         -         -         -         -         -         -         -         -         -         -         -         -         -         -         -         -         -         -         -         -         -         -         -         -         -         -         -         -         -         -         -         -         -         -         -         -         -         -         -         -         -         -         -         -         -         -         -         -         - <th< td=""><td></td></th<> |                                        |
| オーストラリアドル<br>(AUD) 232.70円 230.70円 +0.10<br>公表日時:03月03日 11時01分                                                                                                    |                                        |
| ユーロ (EUR) 97.20円 95.20円 -0.03<br>公表日時:03月03日 11時01分                                                                                                    |                                        |
| 外国為替相場通知設定                                                                                                    | 外国為替相場通知設定                             |
|                                                                                                    |                                        |
| 泉岳寺支店 外貨普通預金 1234567                                                                                                    |                                        |
| 通貨 米ドル (USD)<br>預金残高 米ドル (USD) 777.77                                                                                                    |                                        |
| 金利 <b>1.45%</b>                                                                                                    |                                        |
| <u>         三田支店         外貨普通預金         0988510  </u>                                                                                                    |                                        |
| 通貨 米ドル (USD) 第今時期 米ドル (USD) 666.66                                                                                                    |                                        |
| 金利 <b>0.500%</b>                                                                                                    |                                        |
| 残高確定日時: 03月30日 18時00分                                                                                                    |                                        |
| ア 五出 ス と 、 、 、 、 、 、 、 、 、 、 、 、 、 、 、 、 、 、                                                                                                    |                                        |
| ┃ 外貨定期預金口座情報                                                                                                    |                                        |
| 泉岳寺支店 外貨定期預金 1234567<br>通貨 米ドル (USD)                                                                                                    |                                        |
| 預金残高 米ドル (USD) 777.77<br>勝高橋本日時 · 02月20日 17時40分                                                                                                    |                                        |
| 新宿支店 外貨定期預金 0888888<br>通貨 米ドル (USD)                                                                                                    |                                        |
| 済金残高 米ドル (USD),                                                                                                    |                                        |
| 弦局様走日時:月日時分  定期明細                                                                                                    |                                        |
| 外貨預金新規口座開設                                                                                                    |                                        |
| 外貨預金口座の開設を行います。                                                                                                    |                                        |
| 外貨普通預金新規口座開設(当初預入なし)                                                                                                    |                                        |
| 外線普通預金新規口座開設(当初預入あり) 📮                                                                                                    |                                        |
| 外線定期預金新規口座開設・預入                                                                                                    |                                        |
| 利用口座登録                                                                                                    |                                        |
| 外資預金口座の利用口座登録を行います。                                                                                                    |                                        |
| 利用口座登録                                                                                                    |                                        |
| ┃外貨預金ご依頼内容の照会・取消<br>※またご依頼された内容について、こちらから確認できます。                                                                                                    |                                        |
| ご佐和内容の紹会・取消                                                                                                    |                                        |
| Ų                                                                                                    |                                        |
| 分岐メニュー画面へ                                                                                                    |                                        |
| トップページへ                                                                                                    |                                        |
| 画面ID: SGC001                                                                                                    |                                        |

## **手順3**設定内容の入力

| ●山梨中央銀元 **** ■ あ あ                                                                                                    | 外国為替相場通知設定(設定内容入力)画                          |
|----------------------------------------------------------------------------------------------------|----------------------------------------------|
| 合木-ム         残高限会・<br>入出金明開展会         定期預会<br>(個入・医用)         定期預会         現金・各種料金の払込み         各種お申込み・お手続き         ご利用サービスの変更 | 面か衣示されます。<br>  「 <b>通知条件</b> 」を選択・入力のうえ、「確認画 |
| ■■■□D: BKNUDL<br> 外国為替相場通知設定(設定内容入力)                                                                                          | 面へ」ボタンをクリックし、手順4へ進み                          |
| 30世が召入力】入力内容雑題 )設定先了<br>お客さまが設定した外国高碁街場の条件を満たした時にメールでお知らせします。                                                                 | │ まり。<br>│ 通知条件を複数設定する場合は、 <b>「追加</b> 」を     |
| 違知を希望する条件をご入力のうえ、「確認意識へ」ボタンを押してください。<br> <br>  為認知理                                                                           | クリックしします。                                    |
|                                                                                                    | 通知条件を変更する場合は、表示された通                          |
| オーストラリアドル (AUD) 232.70円 230.70円 231.70円 +0.10 03月03日 11月01分<br>コーロ (EuR) 97.20円 95.20円 96.20円 -0.03 03月03日 11月01分             | 和宋件を変更しまり。<br>  通知条件を削除する場合は、通知条件の削          |
| 通知条件                                                                                                    | 除チェックボックスにチェックを入れます。                         |
| 現は無調査されている外国内普段時後1時4月以下したります。新規に通知する場合は、「通知」ホジンを押していたさい。<br>通貨 通知以上ト 有効期間 削除                                                  | 配信先を変更する場合は、配信設定で配信                          |
| 米ドル (USD) 円から外貨 (TTS) が適知レート以下となった場合 00.50 円 00月00日(月)▼ □                                                                     | チェックを入れる、もしくはチェックを外                          |
|                                                                                                    | します。                                         |
| 記信長没定<br>現在登録されている、メールアドレスに対する外属為警想標準部の配信設定は以下となります。<br>ここで外属為警想準維部の設備設定を安要できます。配置対象とするメールアドレスを選択してください。                      | 通知条件                                         |
| メールアドレス data_taro12345678901234567890data_taro1234567890123456@XXXXX.com 2 配信する                                               | 追加 追加                                        |
| C トールABURワービス arait Tauo T3459/ABANT 24390/ABANT 24390/ABANT 24390/ACCCOM の UBUR 2.2                                          | 配信設定チェックボックス                                 |
|                                                                                                    | 確認画面へ                                        |

------

## 手順4 入力内容の確認

| ① 山梨中央                                                                                  | ध्रेन प्रमुप्तर 💿 के कि                                                                                                    | ログアウト       | 外国為替相場通知設定(入力内容確認)画                                                         |
|-----------------------------------------------------------------------------------------|----------------------------------------------------------------------------------------------------|-------------|-----------------------------------------------------------------------------|
| ◆ホーム 共高階会<br>入出金期間開会<br>外国為替相場通知段7<br>設定内容入力 入力内容報道<br>下記の内容で外運為替相場の通<br>よろしければ、「確定する」ボ | <ul> <li>(服入・振音)<br/>ク検知金</li> <li>(服入・返済)<br/>外税価金</li> <li>総合・各種料金の払込み</li> <li>各種お申込み・お手続き</li> <li>ご利用サービスの変更</li> <li>た</li> <li>(入力内容確認)</li> <li>2025万7</li> <li>回込定を行います。<br/>タンを押してください。</li> </ul> | 画面ID:BRN002 | 面が表示されます。<br>  内容をご確認のうえ、 <b>「確定する」</b> をクリッ<br>  クし、 <b>手順5</b> へ進みます。<br> |
| ┃ 通知条件<br>通貨                                                                            | 通知条件                                                                                                    | 有効期限        |                                                                             |
| 米ドル (USD)<br>※外国為替相場が、上記の条件                                                             | 円から外鏡(TTS)が89.50円以下となった場合<br>を満たした結点で各級されているメールアドレスにメールを配信します。                                                                                                    | 03月03日(月)   |                                                                             |
| 配信設定                                                                                    |                                                                                                    |             |                                                                             |
| メールアドレス da                                                                              | ta_taro12345678901234567890data_taro1234567890123456@XXXXX.com                                                                                                    | 配信する        |                                                                             |
| Eメール追加サービス da                                                                           | ta_taro12345678901234567890data_taro1234567890123456@XXXX.com                                                                                                    | 配信しない       |                                                                             |
| 戻る                                                                                      | 中止する 確定する                                                                                                    |             | 確定する                                                                        |

| @山梨                           | 中央銀行                | 文字 <b>サイズ</b> を<br>必要する  | ◦ あ あ              |          | 0 <i>07</i> 0 | ŀ   |
|-------------------------------|---------------------|--------------------------|--------------------|----------|---------------|-----|
| 合ホーム 然間<br>入出会                | 新願会・<br>毎明編願会 振込・振善 | 定期預金<br>外貨預金<br>税金·各種料金の | )払込み 各種お申込み        | ・お手続き ご利 | 用サービスの変更      |     |
|                               |                     |                          |                    |          | 画面ID:BR       | 100 |
| 外省為替レー                        | ト通知設定(設定完           | 7)                       |                    |          |               |     |
|                               |                     |                          |                    |          |               |     |
| 設定内容入力〉ノ                      | (力内容確認) 設定完了        |                          |                    |          |               |     |
| 外貿為替レート通知                     | 設定の登録を受け付けまし        | £.                       |                    |          | ページを印刷す       | 5   |
|                               |                     |                          |                    |          |               |     |
| 通知条件                          |                     |                          |                    |          |               |     |
| 遺貿                            | 通知条件                |                          |                    |          | 有効期間          |     |
| 米下ル (USD)                     | 円から外留               | (TTS) が89.50円以下となった      | :場合                |          | 03月03日(月)     |     |
|                               | 、上記の条件を満たしたに        | 古で登録されているメールアド           | レスにメールを配信します       | •        |               |     |
| ※外資為皆レートが                     |                     |                          |                    |          |               |     |
| ※카빌為音レートが<br>」                |                     |                          |                    |          |               |     |
| ※外導為習レートが<br> 配信設定            |                     |                          |                    |          |               |     |
| ※外貿易皆レートが<br> 配信設定<br>メールアドレス | data_taro1234567890 | 01234567890data_taro1234 | 567890123456@XXXXX | K.com    |               |     |

外国為替相場通知設定(設定完了)画面が 表示されます。 通知条件の内容をご確認ください。

\_.\_...